~ホームページでの予約の方法~

①予約手続きを押す。

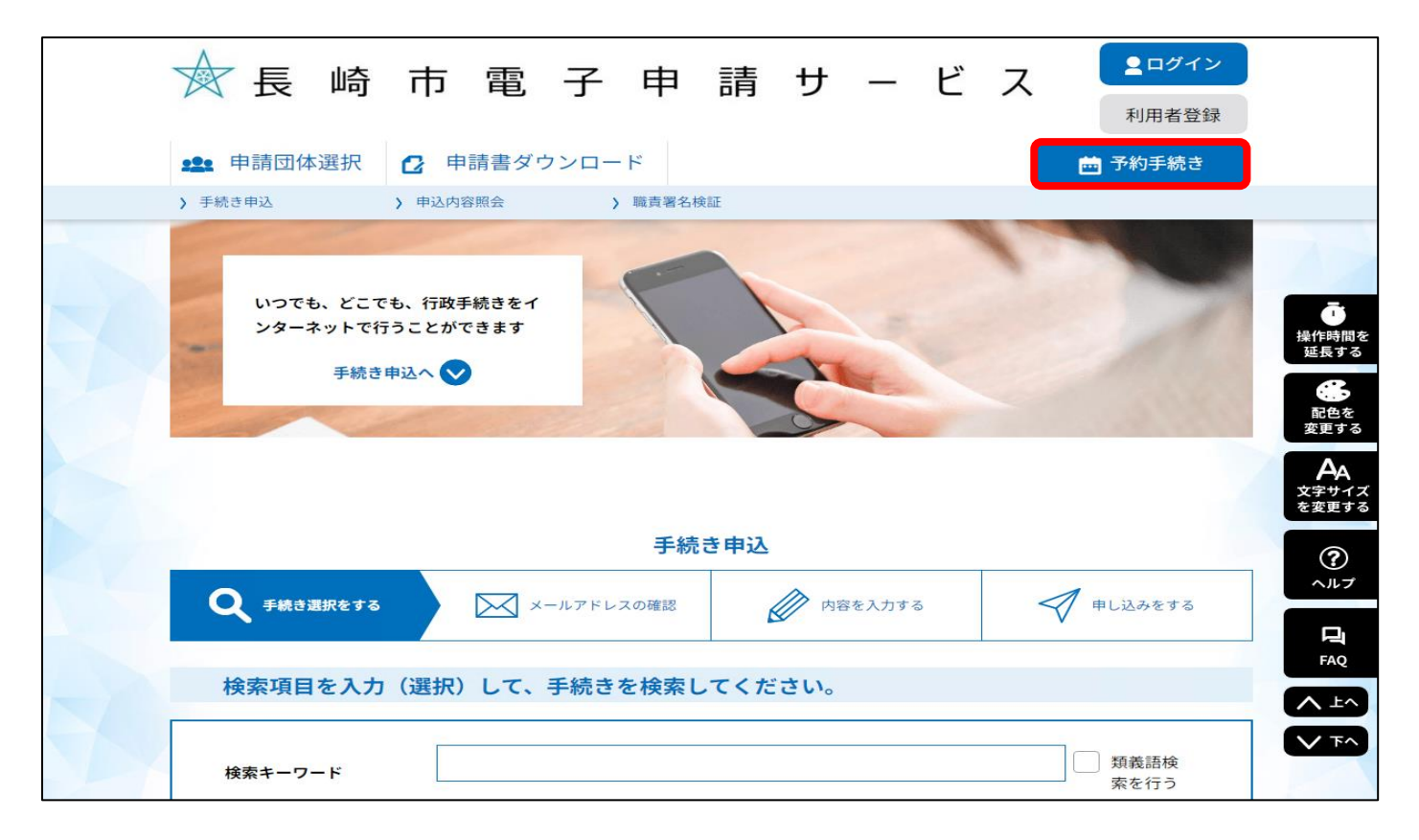

## ②下にスクロールし、「母子健康手帳交付面接窓口予約フォーム」を押す。

| 五十音で探す >                                                                                                    |                      |
|----------------------------------------------------------------------------------------------------|----------------------|
| 手続き一覧                                                                                                    |                      |
| 2023年05月01日 10時02分 現在<br>並び替え 受付開始日時 降順 ▼ 表示数変更 20件ずつ表示 ▼                                                                                              | ・<br>操作時間を<br>延長する   |
| 1                                                                                                    | 記色を<br>変更する          |
| (休日) 母子健康手帳交付面接の予約         母子健康手帳交付面接窓口予約フォーム           受付開始日時 2023年03月27日00時00分         受付開始日時 2022年12月17日00時00分           受付終了日時 随時         受付常日時 随時 | AA<br>文字サイズ<br>を変更する |
| 新市庁舎19階展望フロア入場予約                                                                                                    | ?<br>~ルブ             |
| 文门期始日时 2022年11月16日00時00万<br>受付終了日時 随時                                                                                                    | FAQ                  |
| 1                                                                                                    | ▲ 上へ<br>▼ 下へ         |

<スマホ版>

| ★長崎市電子申請サービス ==-                              | ☆長崎市電子申請サービス 🔀 🔫 🖛 🗮 🗶 🗶 🗶 🗶 🗶 🗶 |
|-----------------------------------------------|----------------------------------|
|                                               | <b>_</b> □グイン                    |
|                                               | 利用者登録                            |
|                                               | + 🥶 操作時間を延長する                    |
| いつでも、とこでも、行政手続きをイ<br>ンターネットで行うことができます         | ンターネ + ・ 配色を変更する                 |
|                                               | (?) ヘルプ                          |
| 手続き甲込へ                                        |                                  |
|                                               | > 手続き申込                          |
| 手続き申込                                         | > 申込内容照会                         |
|                                               | 日本 予約手続き                         |
| 手続き選択         メール確認         内容入力         申し込み | 手続き選択 単請団体選択                     |
|                                               | ● 申請書ダウンロード                      |
| 検索項目を入力(選択)し<br>て、手続きを検索してくださ                 | 検索項目を入力(選択)し<br>て、手続きを検索してくださ    |
| い。                                            | い。                               |

③施設名:東総合事務所地域福祉課、交付希望日を選択する。

※予約ができるのは、2日前(閉庁日を除く)までです。

| 施設名                           | 予約枠名                                                                                    | <3か月<br><1か月<br><2週前 | 前            |              |              |              |              | 202          | 3年           |              |              |              |              | 37           | ッ月後><br>ッ月後><br>2週後> |                      |
|-------------------------------|-----------------------------------------------------------------------------------------|----------------------|--------------|--------------|--------------|--------------|--------------|--------------|--------------|--------------|--------------|--------------|--------------|--------------|----------------------|----------------------|
|                               |                                                                                         | 05/07<br>(日)         | 05/08<br>(月) | 05/09<br>(火) | 05/10<br>(水) | 05/11<br>(木) | 05/12<br>(金) | 05/13<br>(土) | 05/14<br>(日) | 05/15<br>(月) | 05/16<br>(火) | 05/17<br>(水) | 05/18<br>(木) | 05/19<br>(金) | 05/20<br>(土)         |                      |
| <u>西浦上地域セ</u><br><u>ンター</u>   | <ul> <li>(西浦上地域</li> <li>センター)母</li> <li>子健康手帳交</li> <li>付窓口予約フ</li> <li>オーム</li> </ul> | -                    | 0            | -            | 0            | -            | 0            | -            | -            | 0            | -            | 0            | -            | 0            | -                    | 「」<br>操作時間を          |
| 東総合事務所<br>地域福祉課               | <ul><li>(東総合事務<br/>所地域福祉</li><li>課)母子健康</li><li>手帳交付窓口</li><li>予約フォーム</li></ul>         | -                    | 0            | -            | 0            | -            | 0            | -            | -            | 0            | -            | 0            | -            | 0            | -                    | 延長する                 |
| <u>南総合事務所</u><br><u>地域福祉課</u> | <ul> <li>(南総合事務<br/>所地域福祉</li> <li>課)母子健康</li> <li>手帳交付窓口</li> <li>予約フォーム</li> </ul>    | -                    | -            | 0            | -            | 0            | -            | -            | -            | -            | 0            | -            | 0            | _            | -                    | AA<br>文字サイス<br>を変更する |
| <u>北総合事務所</u><br><u>地域福祉課</u> | <ul> <li>(北総合事務<br/>所地域福祉</li> <li>課)母子健康</li> <li>手帳交付窓口</li> <li>予約フォーム</li> </ul>    | -                    | -            | 0            | -            | 0            | -            | -            | -            | -            | 0            | -            | 0            | -            | -                    | A,ルプ<br>FAQ          |
|                               |                                                                                         |                      |              | (            | <            | —<br>男       | 這へ戻る         |              | $\supset$    |              |              |              |              |              |                      | ヘ 上へ<br>マ 下へ         |

④希望時間を選択し、「予約する」を押す。

|                                                                   |                |                 | 予約                 | <b>F続き</b>         |                   |         |              |                        |
|-------------------------------------------------------------------|----------------|-----------------|--------------------|--------------------|-------------------|---------|--------------|------------------------|
| Q 手続き選択をする                                                        |                | ×ールアド           | レスの確認              |                    | 内容を入力する           |         | <b>分</b> 予約を | とする                    |
| 時間選択                                                              |                |                 |                    |                    |                   |         |              |                        |
| 母子健康手帳交付面接窓口予約                                                    | 約フォーム          |                 |                    |                    |                   |         |              |                        |
| 選択日付                                                              | 2023           | 年05月08日(月       | )                  |                    |                   |         |              |                        |
| 選択施設                                                              | 東総             | 合事務所地域福         | 社課                 |                    |                   |         |              |                        |
| 凡例                                                                | ✔:<br>予約<br>い。 | 選択中 <b>〇</b> :う | 予約可 ×:予約<br>)をクリック | 約不可 :予<br>して、 ✔ に変 | 約受付期間外<br>わったら「予約 | 向する」ボタン | を押下してく       | ださ                     |
| 予約枠名                                                              | 10:00          | 11:00           | 12:00              | 13:00              | 14:00             | 15:00   | 16:00        | 予約                     |
| <ul><li>(東総合事務所地域福祉</li><li>課)母子健康手帳交付窓</li><li>ロ予約フォーム</li></ul> | ×              | ×               | ~                  | ο                  | 0                 | 0       | ο            | (東総合事)<br>課)母子健<br>口予約 |
| 1                                                                 | (< 1           | 施設選択へ戻る         |                    |                    | 予約する              | >)      |              | •                      |

## ⑤メールアドレスを入力する。

| 利用者ID入力<br>母子健康手帳交付面接窓口予約フォーム                                                                                                    |     |
|----------------------------------------------------------------------------------------------------|-----|
| 連絡がとれるメールアドレスを入力してください。<br>入力が完了いたしましたら、アドレスに申込画面のURLを記載したメールを送信します。<br>URLにアクセスし、残りの情報を入力して登録を完了させてください。<br>また、迷惑メール対策等を行っている場合には、「city-nagasaki@apply.e-tumo.jp」からのメール受信が可能な設定に変更してください。<br>上記の対策を行っても、申込画面のURLを記載したメールが返信されて来ない場合には、別のメールアドレスを使用して申込を行ってください。<br>なお、送信元のメールアドレスに返信しても問い合わせには対応できません。<br>最後に、携帯電話のメールでは、初期設定でURLリンク付きメールを拒否する設定をされている場合がございますので、その場合も同様にメール<br>受信が可能な設定に変更してください。 | 操作延 |
|                                                                                                    | 文字  |
| 連絡先メールアドレスを入力してください。必須                                                                                                    |     |
| 連絡先メールアドレスを入力してください。必須                                                                                                    |     |

⑥入力したメールアドレスあてに送られてきたメールに添付されている URL から予約フォームに入り、必要事項を入力して予約をする。

| 予約施設                                        | 東総合事務所地域福祉課                                                   |
|---------------------------------------------|---------------------------------------------------------------|
| 予約日時と予約対象                                   | 2023年05月08日(月)<br>12時00分~13時00分 (東総合事務所地域福祉課)母子健康手帳交付窓口予約フォーム |
| 妊婦さんの氏名を入                                   | 力してください。 必須                                                   |
| 妊婦さんの氏名を入力して <<br>氏:                        | ください。<br>名:                                                   |
| 妊婦さんの氏名(フ                                   | リガナ)を入力してください。 必須                                             |
| 妊婦さんの氏名(フリガナ)<br>氏                          | を入力してください。<br>名                                               |
| 生年月日を入力して                                   | ください。 必須                                                      |
| 平成 🗸                                        | 年 月 日                                                         |
| 住所を入力してくだ                                   | さい。 必須                                                        |
| <mark>長崎市に住民票のある方の∂</mark><br>※市外に住民票のあるかたk | <b>み交付します。</b><br>は、住所地の自治体で交付をうけてください。                       |
|                                             |                                                               |